# 都市施策検索システム 利用マニュアル (一般閲覧者向け)

初版 Ver.1.0

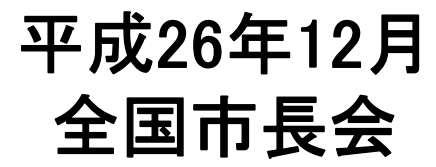

## 都市施策検索システムへのアクセス

### 全国市長会のホームページ(TOPページ)

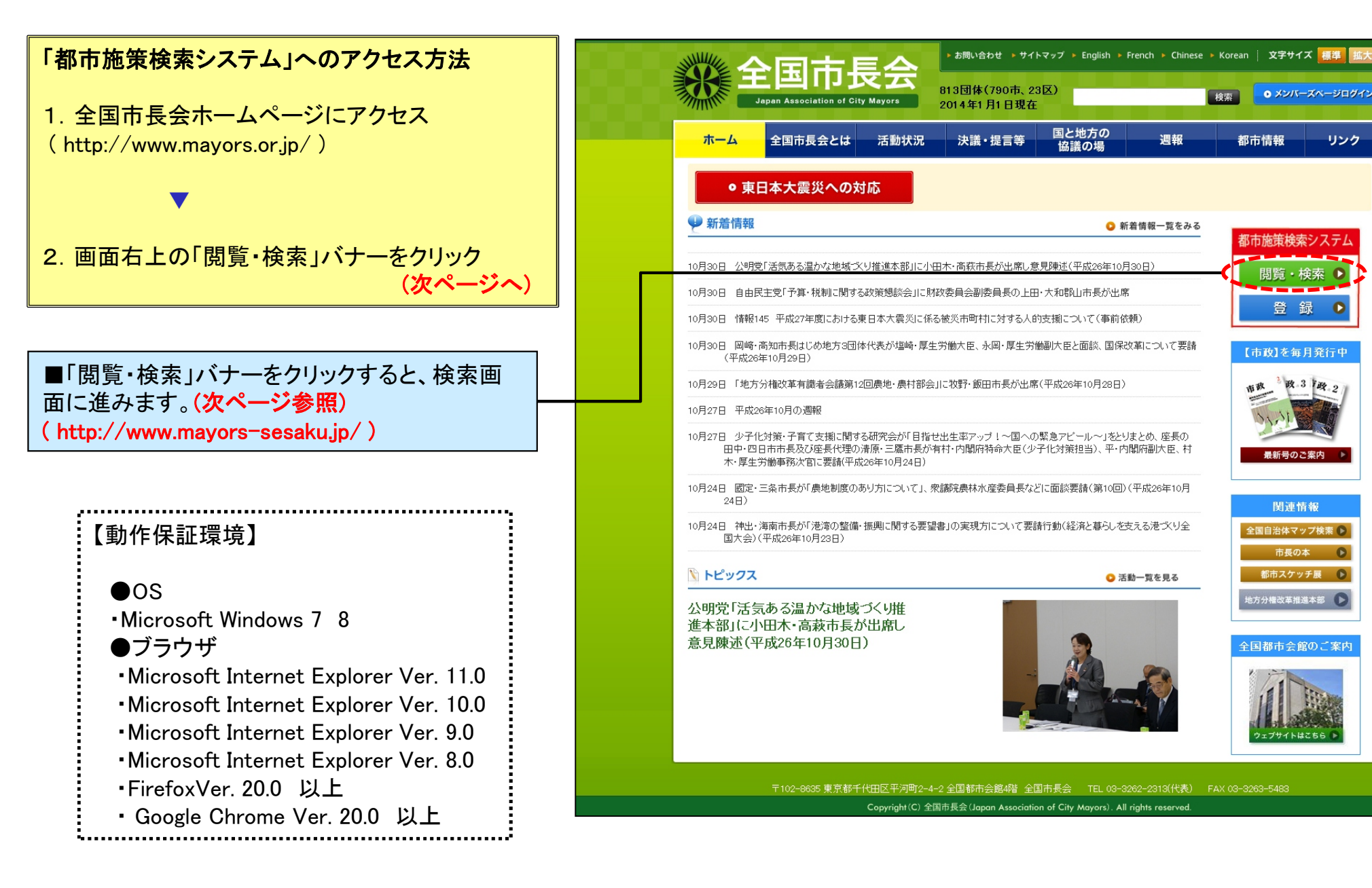

メンバーズページログイン

【市政】を毎月発行中

関連情報

全国自治体マップ検索 🕟

市長の本

都市スケッチ展 🕟

地方分權改革推進本部 🕟

全国都市会館のご案内

政 3 政 2

リンク

都市情報

# 2 都市施策検索システム 検索方法 ①

### 施策検索画面 1

<施策を検索するための画面です。>

検索項目を選択・入力し、「検索」ボタンをクリックしてくだ さい。

### 〇検索項目について

(1)都道府県

都道府県を選択できます。

#### (2)市名

都道府県を選択したら、次に、市名が選択できます。 または、直接入力もできます。

#### (3)市名ふりがな

市名は「ふりがな」でも検索できます。

### (4)調査テーマ

自動表示されます。

### (5)分野

登録した施策の「分野」を選択できます。

#### (6)キーワード

タイトル、本文、施策・事業名称等をキーワードで検索できます。 スペース区切りで複数のキーワードで検索可能です。 ・すべてのキーワードを含むには AND を選択 ・いずれかのキーワードを含むには OR を選択

#### (7)登録期間

登録期間を選択できます。

### (8)更新期間

更新期間を選択できます。

■「検索」をクリックすると指定した条件で、施策の検索 を開始します。

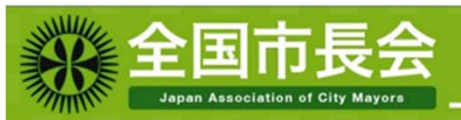

### 都市施策検索システム

#### ● 全国各市の施策を検索します

検索したい施策の情報を入力して、検索ボタンを押してください。 検索結果が表示されますので、内容の詳細を確認する場合はタイトルをクリックしてください。

| 都道府県                                     | 都道府県を選択してください 🗸                                                                                                    |
|------------------------------------------|----------------------------------------------------------------------------------------------------|
| 市名                                       | 市を選択してください または入力してください                                                                                                    |
| 市名ふりがな                                   |                                                                                                    |
| 調査テーマ                                    | 人口滅少対策                                                                                                    |
| 分野                                       | <ul> <li>□行財政改革</li> <li>□防災・危機管理</li> <li>□環境</li> <li>□保健福祉・少子高齢化</li> <li>□農林水産</li> <li>□商工・労働</li> <li>□教育・文化</li> <li>□地域振興・まちづくり</li> <li>□その他</li> </ul> |
| キーワード<br>(タイトル、本文、施策・事業<br>名称等の文字を使料します) | ● AND ● OR<br>スペース区切りで複数のキーワードで検索可能です。<br>すべてのキーワードを含むには AND を、いずれかのキーワードを含むには OR を選択してください                                                                      |
| 登録期間                                     | 2014 🗸 年 10 🗸 月 10 🗸 日 ~ 2016 🗸 年 10 🗸 月 10 🗸 日                                                                                                    |
| 更新期間                                     | 2014 V 年 10 V 月 10 V 日 ~ 2016 V 年 10 V 月 10 V 日                                                                                                    |

● 検 索

| ○○○市         教育·文化         ○○○事業         2014年6月25日         2014年6月25日           ○○         ○○○市         行財政改革         ○○○○事業         2014年6月25日         2014年6月25日           ○○         ○○○市         環境         ○○○○事業         2014年6月25日         2014年6月25日 |                                    | 16()       | 即迴打乐 |
|----------------------------------------------------------------------------------------------------|------------------------------------|------------|------|
| 〇〇〇市         行財政改革         〇〇〇事業         2014年6月25日         2014年6月25日           〇〇<                                                                                                    | ○ <b>事業</b> 2014年6月25日 2014年6月25日  | 〇〇〇市 教育·文化 | 00   |
| ○○ 市 環境 ○○○●業 2014年6月25日 2014年6月25日                                                                                                    | ○ <b>事業</b> 2014年6月25日 2014年6月25日  | ○○○市 行財政改革 | 00   |
|                                                                                                    | ○○ <b>事業</b> 2014年6月25日 2014年6月25日 | ○○○市 環境    | 00   |
| ○○ ○○市 農林水産 ○○○○事業 2014年6月25日 2014年6月25日                                                                                                    | ○ <b>○事業</b> 2014年6月25日 2014年6月25日 | ○○○市 農林水産  | 00   |
| ○○ ○○市 その他 ○○○○事業 2014年6月25日 2014年6月25日                                                                                                    | ○ <b>事業</b> 2014年6月25日 2014年6月25日  | 000市 その他   | 00   |
| ○○ ○○○市 商工·労働 ○○○○事業 2014年6月25日 2014年6月25日 2014年6月25日                                                                                                    | 00事業 2014年6月25日 2014年6月25日         | 〇〇〇市 商工·労働 | 00   |

Copyright (C) 全国市長会(Japan Associa ion of City Mayors). All rights reserved

■検索結果一覧が表示されます。(次ページ参照)

# 都市施策検索システム 検索方法 ②

### 施策検索画面 2

### <検索結果一覧の画面です。>

### 検索の結果、ヒットした施策の「タイトル」をクリック すると、登録した内容を確認できます。

### 〇検索結果の項目について

### (1)都道府県

### (2)市名

### (3)分野

登録した施策の「分野」です。 施策の詳細を表示する場合はタイトルをクリックしてく ださい。(次ページへ)

### (4)タイトル

登録した施策のタイトルです。

### (4)更新日、登録日

施策の更新日と登録日が表示されます。

■「施策の詳細を表示する場合はクリックしてください。(次ページへ)

| (1-20/100) 内容の詳細を確認する場合はタイトルをクリックしてください。 <<前の20件 次の20件                         |      |       |                |            |            |  |  |
|--------------------------------------------------------------------------------|------|-------|----------------|------------|------------|--|--|
| 都道府県                                                                           | 市名   | 分野    | <u> </u>       | 更新日        | 登録日        |  |  |
| 00                                                                             | 000市 | 教育·文化 | 0000 <b>事業</b> | 2014年6月25日 | 2014年6月25日 |  |  |
| 00                                                                             | 000市 | 行財政改革 | 0000 <b>事業</b> | 2014年6月25日 | 2014年6月25日 |  |  |
| 00                                                                             | 000市 | 環境    | 0000事業         | 2014年6月25日 | 2014年6月25日 |  |  |
| 00                                                                             | 000市 | 農林水産  | 0000 <b>事業</b> | 2014年6月25日 | 2014年6月25日 |  |  |
| 00                                                                             | 000市 | その他   | 0000 <b>事業</b> | 2014年6月25日 | 2014年6月25日 |  |  |
| 00                                                                             | 000市 | 商工·労働 | 0000 <b>事業</b> | 2014年6月25日 | 2014年6月25日 |  |  |
|                                                                                |      |       |                |            |            |  |  |
| 〒102-8635 東京都千代田区平河町2-4-2 全国都市会館4階 全国市長会 TEL 03-3262-2313(代表) FAX 03-3263-5483 |      |       |                |            |            |  |  |
| Copyright (C) 全国市長会(Japan Association of City Mayors). All rights reserved.    |      |       |                |            |            |  |  |

# 都市施策検索システム 登録施策の詳細の閲覧

| 登録施策の詳細の表示画面                  | 全国<br>Japan Asa                                                                                                  | 市長会<br>ociation of City Mayora                                                                                                    |                                                                                                    | 都市施贫                                                                                                    | 。<br>検索システム                                                                                                    |
|-------------------------------|----------------------------------------------------------------------------------------------------|----------------------------------------------------------------------------------------------------|----------------------------------------------------------------------------------------------------|----------------------------------------------------------------------------------------------------|----------------------------------------------------------------------------------------------------|
| <検索結果としてヒットした施策の詳細を表示する画面です。> | ● 記事の詳細を表示します                                                                                                    |                                                                                                    |                                                                                                    |                                                                                                    |                                                                                                    |
|                               |                                                                                                    |                                                                                                    |                                                                                                    |                                                                                                    | このページをプリントする                                                                                                    |
| ■「このページをプリントする」をクリックすると印      | 市名       調査テーマ       分野       タイル       施策・事業名称       施策のポイント                                                    | <ul> <li>○○市</li> <li>人口派少対策</li> <li>敬育・文化</li> <li>○○○○○事業</li> <li>敬育推進フォーラムの開催</li> <li>学校・家庭・地域が連携して子ど<br/>動の取組学校・家庭・地域が連携して子ど<br/>動の取組学校・家庭・地域が連携して子ど<br/>動の取組学校・家庭・地域が連邦</li> <li>子どもたちー人ひといか、人間込<br/>大切にする心、他者への思いや<br/>生ぎる力の礎ともいうべき、生命<br/>できる環境を創造していくために</li> </ul>                          | 0000し<br>して数4000000000000000000000000000000000000                                                                                                    | 初応育県 かの取組学校・家庭・地域が連携。<br>派書活動の取組学校・家庭・地域<br>とができる環境を創造していくため<br>して顔和のとれた成長を通げること<br>リ子どもたるー人ひとりが、人間と<br>を大切こする心、他者への思いや                                                                                                    | 〇〇県<br>で子どもたちの豊かな心を育む読書活<br>が連携して子どもたちの豊かな心を育<br>こ、生きる力の礎ともいいべき、生命を<br>かできる環境を創造していくために、<br>して勝印のとれた成長、遂げることが<br>り子どもたちー人ひとりか、人間として<br>つりょかれる                                                                                                    |
| 刷用の画面を表示します。<br>印刷用画面へ(次ページへ) | 内容                                                                                                    | (約400と41/00度を進げなども)<br>ともたちー人びとりが、人間とし<br>切にする心、他者への思いやり<br>ぎる力の碍ともいうべき、生命を大い<br>にする心、他者への思いやり子<br>力の碍ともいうべき、生命を大い<br>環境を削逸していくために、生き<br>とれた成長を逃げることができる<br>一人ひとりが、人間として試知の<br>心、他者への思いやり子ともた<br>福をのの思いやり子ともた<br>福をしいうべき、生命を大切にづ<br>を削逸していくために、生きる<br>力た成長を逃げることができる歌<br>人びとりが、人間として試知の<br>心、他者への思いやり子・ | *ごきる環境を参加していくのかし、<br>でする環境を指していくのかし、<br>大切にする心、他者への思いやり、<br>とすきる力の最後というべき、生命を<br>できる環境を創造していくために、ま<br>豊裕のとれた成長を達けることができるま<br>さった。他者への思いやり子どしたが、<br>とれた成長を達けることができるま<br>らっんとりが、人間として書のの。<br>としたために、生きる大切にす<br>見を創造していくために、生きる力の<br>れた成長を達けることができる環<br>た | ・主きな力が強とないって、主命<br>下さる素晴を創金していたために、<br>では第0のとれた成長を逐げることが<br>子ともたちー人ひとりが、人間として<br>使者の現していために、<br>第0のとれた成長を逐げることがで<br>もたちー人ひとりが、人間として<br>取りたれた成長を逐げることができ、<br>なたちー人ひとりが、人間として<br>まのをしたできる環境を創造していたために、<br>生きる<br>たれた成長を逐げることができる<br>素なの思いやり子ど<br>もたいであし、生きる<br>とれた成長を返げることができる<br>ちー人ひとりが、人間として<br>調査を創造していために、生きる力 | といかにするい、把着一切思いやり子<br>生きる力の優ともいうべき、生命を大<br>いできる環境を創造していくために、生<br>で調ねのとれた成長を話けることかで<br>子どもたちー人のとりが、人間として調<br>た切にする心、他者への思いやり子ど<br>ときる力の優とないうべき、生命を大切<br>きる環境を創造していくために、生きる<br>和のとれた成長を話けることができる<br>もたちー人ひとりが、人間として調ねの<br>にする心、他者への思いやり子どもたち<br>hの礎ともいうべき、生命を大切にする<br>などれた成長を話けることができる専項<br>ちー人ひとりが、人間として調ねのとれ<br>らい、他者への思いやり子どもたちー<br>り酸ともいうべき、生命を大切にする<br>り酸ともいうべき、生命を大切にする |
| ■「戻る」をクリックすると前画面に戻ります。        | 画像ファイル<br>(高金の単単各私男よ)<br>合<br>合<br>校<br>名<br>型当部署<br>メールアドレス<br>電話番号<br>関連サイトURL<br>登録男問<br>公開男問(開始)<br>公開男問(開始) | <ul> <li>ここにはキャブションが入ります。</li> <li>COOOB8</li> <li>sample@sample.co.jp</li> <li>CG-1234-5678</li> <li>http://www.asa.or.jp</li> <li>2014年6月30日</li> <li>未設定</li> </ul>                                                                                                    | CCICはキャプションが入ります。                                                                                                    | ここにはキャプションが入ります。                                                                                                    | ここにはキャプションが入りま<br>す。                                                                                                    |
|                               | ₹100                                                                                                    | 2-0635 東京都千代田区平河町2-4-2<br>Copyright (C) 全                                                                                                    | 2 全国都市会館4階 全国市長会<br>国市長会(Japan Association of City )<br>人 About READER                                                                                                    | TEL 03-3262-2313(代表) F<br>Mayors). All rights reserved.                                                                                                    | AX 03-3263-5483                                                                                                    |

# 都市施策検索システム 登録施策の印刷

### 印刷用画面

<個別の施策の印刷用画面です。>

■「戻る」をクリックすると前画面に戻ります。

■「プリント」をクリックすると印刷のメニュー が表示され、印刷できます。

| 市名        | 5                   | 00市 0000レ 都道府県                                                   |                                                                     | 都道府県                                                      | 00県                                      |  |  |
|-----------|---------------------|------------------------------------------------------------------|---------------------------------------------------------------------|-----------------------------------------------------------|------------------------------------------|--|--|
| JPB       | 行ーマ                 | 人口滅少対策                                                           |                                                                     |                                                           |                                          |  |  |
| 分野        |                     | 教育·文化                                                            |                                                                     |                                                           |                                          |  |  |
| 31        | Ъル                  | 00000 <b>事業</b>                                                  |                                                                     |                                                           |                                          |  |  |
| 14.51     | t·事業名称              | 教育推進フォーラム<br>催教育推進フォーラ                                           | の開催教育推進フォ<br>みの開催                                                   | ーラムの開催教育推進                                                | フォーラムの開                                  |  |  |
| 脑部        | 長のポイント              | 学校・家庭・地域が<br>家庭・地域が連携し<br>地域が連携して子ど                              | 連携して子どもたちの<br>て子どもたちの豊かな<br>「もたちの豊かな心を」                             | 豊かな心を育む読書活<br>ふ心を育む読書活動の取<br>育む読書活動の取組                    | 動の取組学校・<br>双組学校・家庭・                      |  |  |
| 内稽        |                     | 子どもたち一人ひと<br>を創造していくため <br>の思いやり・・・子ど<br>ことができる環境を<br> にする心、他者への | りが、人間として調和<br>こ、生きる力の礎ともし<br>「もたち一人ひとりが、<br>創造していくために、含<br>り思いやり・・・ | のとれた成長を逐げるこ<br>いうべき、生命を大切に<br>人間として調和のとれた<br>生きる力の礎ともいうべる | とができる環境<br>する心、他者へ<br>た成長を遂げる<br>き、生命を大切 |  |  |
| 画的<br>Gēt | \$ファイル<br>量の無断転載禁止) | CEICはキャブション<br>す。<br>CEICはキャブション<br>CEICはキャブション<br>す。            | が入りま ここには<br>す。<br>が入りま ここには<br>す。                                  | よキャプションが入りま<br>まキャプションが入りま<br>まキャプションが入りま                 |                                          |  |  |
| 問         | 担当部署                | 000部                                                             |                                                                     |                                                           |                                          |  |  |
| 合<br>世    | メールアドレス             | sample@sample.co.jj                                              | p                                                                   |                                                           |                                          |  |  |
| 先         | 電話番号                | 08-1234-5678                                                     |                                                                     |                                                           |                                          |  |  |
| REA       | ፟<br>፱ታイトURL        | http://www.aaa.or.jp                                             |                                                                     |                                                           |                                          |  |  |
| ₫\$       | 利用語                 |                                                                  |                                                                     |                                                           |                                          |  |  |
| 公開        | 證明問(問始)             | 2014年6月30日                                                       |                                                                     |                                                           |                                          |  |  |
| 公開        | 制間(終了)              | 未設定                                                              |                                                                     |                                                           |                                          |  |  |
|           |                     | 豆ろ                                                               | -                                                                   |                                                           |                                          |  |  |

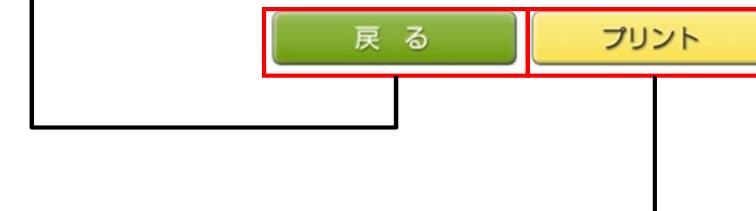